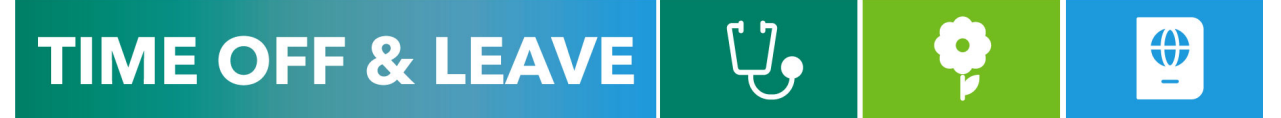

## CANCELLING EMPLOYEE TIME OFF REQUESTS (FOR MANAGERS AND DELEGATES)

To access the Time Reporting System (TRS), go to https://go.gwu.edu/trs.

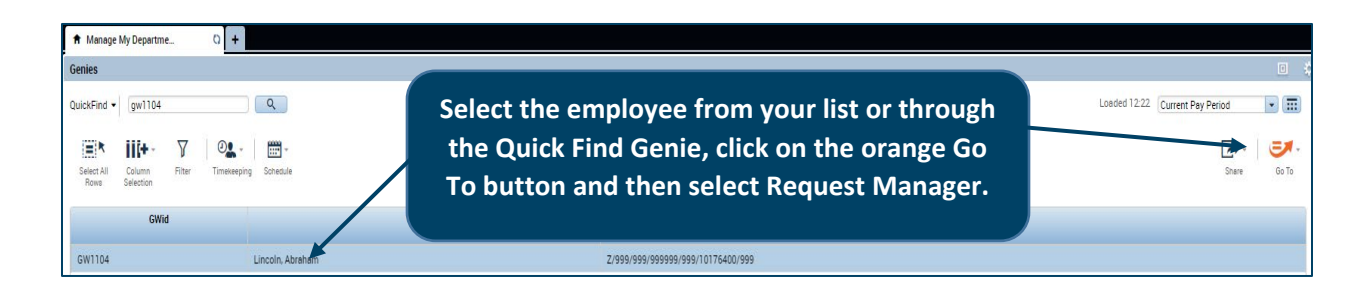

| Request Manager                  |                    |                 |          |                         |              |                  |           |                 |              |
|----------------------------------|--------------------|-----------------|----------|-------------------------|--------------|------------------|-----------|-----------------|--------------|
| Time-Off                         | Multiple (11)      | ×               |          | Highlight t             | he row of tl | ne               |           | 3/01/2021 · 3/3 | 31/2021, S 💌 |
| O   I   I     Details   Edit   A | tid Request Cancel |                 |          | request to be cancelled |              |                  |           |                 |              |
| Modified By (Username)           | Subject            | Submit Date 🔺   | Status   |                         |              | ployee           | End Date  | Pay Code        |              |
| gw1101                           | Annual             | 2/11/2021 12:00 | Approved | Washington, Martha      | 3/01/2021    | Lincoln, Abraham | 3/01/2021 | ANNUAL          |              |
|                                  |                    |                 |          |                         |              |                  |           |                 |              |
|                                  |                    |                 |          |                         |              |                  |           |                 |              |

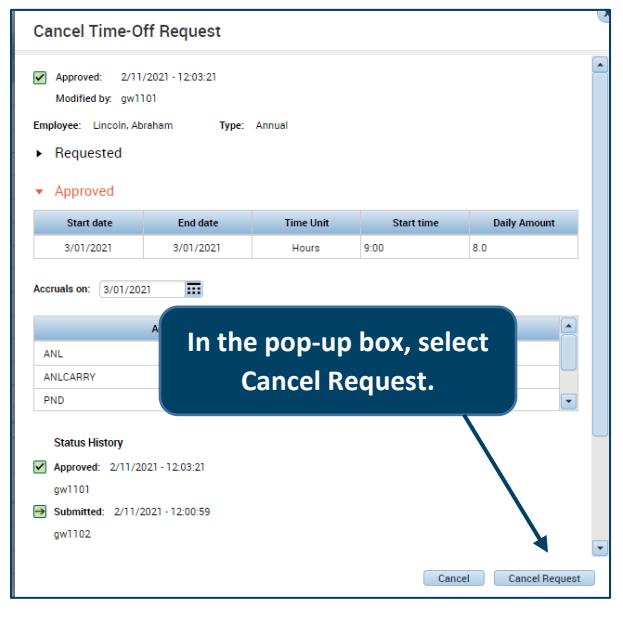

After you click on the Cancel icon, the employee's manager will receive an email notification from the TRS to approve the cancellation request. Once the manager approves the cancellation (see below), the time off will be removed from the employee's timecard and their annual time balance will no longer reflect the hours cancelled.

NOTE: You cannot edit or cancel part of an approved request. Cancelling the time off request will cancel all dates and hours within the request.

| Time-Off     Ime-Off     Ime-Off  Ime-Off     Ime-O |  | Add Request | Add Request Cancel Ca<br>Approved Ref |         | ▼<br>Cancel<br>Pending | Managers need to select the<br>cancellation request and select<br>Cancel Approved and then Cancel<br>Approved in the pop-up box. |                  |  |
|----------------------------------------------------------------------------------------------------|--|-------------|---------------------------------------|---------|------------------------|----------------------------------------------------------------------------------------------------|------------------|--|
| Modified By (Username)                                                                                                    |  |             |                                       | Subject |                        | Submit Date                                                                                                    | Status           |  |
| gw1101                                                                                                    |  |             | Annual                                |         |                        | 2/11/2021 12:00                                                                                                    | Cancel Submitted |  |